## TUTO Créer son compte Open Badge Passport

Allez sur https://openbadgepassport.com

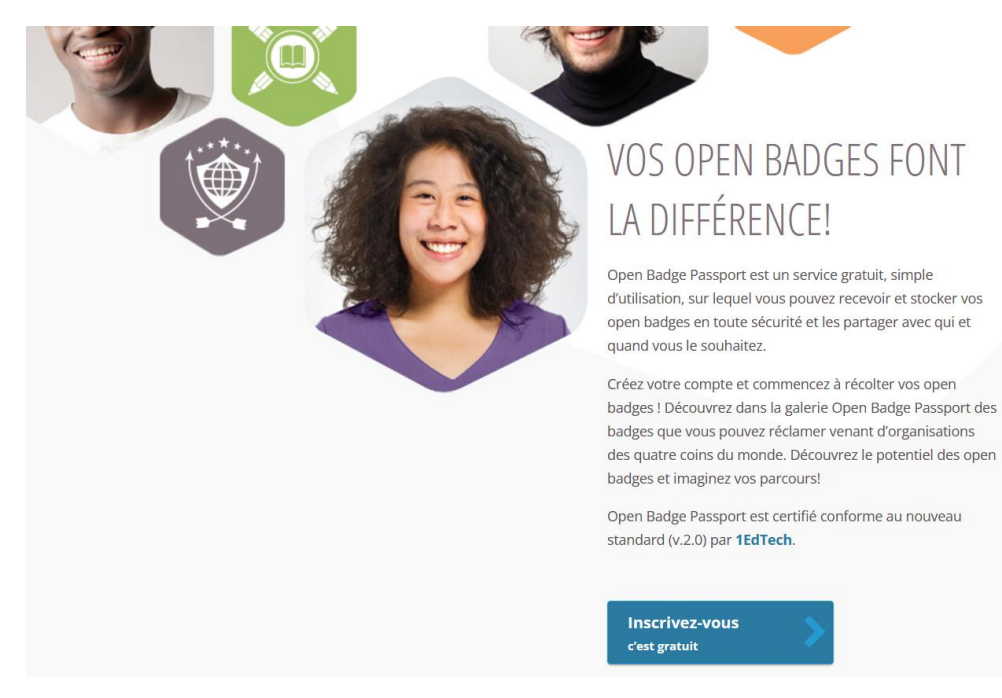

Cliquez sur "INSCRIVEZ-VOUS" et suivez la procédure

Remarque : si le site est en ANGLAIS, choisir FR en haut de la page

Comme les badges sont de reconnaissance de compétences, il est judicieux de créer un compte en lien avec votre profil LinkedIn. Les badges seront donc visibles directement sur linkedIn dans la partie certification

Si votre compte OPEN BADGE PASSEPORT a été créé, à l'issue de la formation ou de l'événement, l'émetteur vous pointera à l'aide la fiche de présente et émettra le badge en votre faveur si les critères sont bien respectés.

| Courriel *                     |                         |                        |        |
|--------------------------------|-------------------------|------------------------|--------|
| Mot de passe *                 |                         |                        |        |
| Confirmez le mot de<br>passe * |                         |                        |        |
| Prénom *                       |                         | Nom *                  |        |
| Langue *                       |                         | Pays *                 | 1      |
| français                       | $\sim$                  | - Choisissez un pays - | $\sim$ |
|                                | Créer un                | compte                 |        |
|                                | 🗯 Sign in w             | ith Apple              |        |
|                                | <b>f</b>   S'inscrire a | vec Facebook           |        |
|                                | in   S'inscrire a       | avec Linkedin          |        |